#### Summary

This article provides a summary on how to Enable Audit and Export Audit logs to Mailbox(es).

## Applies To

This article applies to MachPanel build v6 and later.

#### Enable Audit on Mailbox(es)

- Navigate to the following path: Home > Service Director > Exchange Hosting > Exchange Accounts
- Click **Manage** link in front of the organization.
- Select Mailboxes tab and click Group Actions as shown below:

| Home > Service Director > Exchange Hosting > Exchange Accounts > Manage Service                                     |                                                                 |                                                                            |                    |  |  |
|----------------------------------------------------------------------------------------------------|-----------------------------------------------------------------|----------------------------------------------------------------------------|--------------------|--|--|
| Manage - #9 Contoso                                                                                                 |                                                                 |                                                                            |                    |  |  |
| General Settings Mail Domains MailBoxes Mail Contacts SPAM Filters Mobile device mailbox policy Application Imperso | Distribution List Public Folders nation                         | Disclaimer Group Actions                                                   | Retention Settings |  |  |
| Search                                                                                                    |                                                                 |                                                                            | +                  |  |  |
| Operations                                                                                                    |                                                                 |                                                                            |                    |  |  |
| Add New MailBox - Add Bulk MailBox Add Bulk Linked MailBox Group Ad                                                 | ctions Remove & Export Failed Bulk Mailboxes                    | Linked AD Settings                                                         |                    |  |  |
| Sort by: Display name - Ascending                                                                                   | ← Go                                                            |                                                                            |                    |  |  |
| Mailbox                                                                                                    | Details                                                         |                                                                            | Options            |  |  |
| Iphone - iphoneX@contoso.com                                                                                        | Status: Active<br>Type: User Mailbox<br>Usage: O MB of Unimited | Hidden from Address List:<br>Mailbox Template:<br>Litigation Hold Enabled: | No 🗮               |  |  |

• Select Mailboxes and Enable Audit as shown below:

| Group Actions                                 |                                           | Go Back to Listing                                                |
|-----------------------------------------------|-------------------------------------------|-------------------------------------------------------------------|
| Search                                        |                                           | +                                                                 |
| Mailboxes:                                    |                                           |                                                                   |
| Type to search                                |                                           |                                                                   |
| Selectable                                    |                                           | Selected                                                          |
| Conference Room (Conference@contoso.com)      | ) IC                                      | Iphone (iphoneX@contoso.com)<br>lestdemo1 (lestdemo1@contoso.com) |
|                                               | -                                         | *                                                                 |
| Operations                                    |                                           |                                                                   |
| Disable Archive Disable Enable Remove Disable | e Litigation Hold Disable Journaling Enab | le in-place hold Disable in-place hold Enable Audit Disable Audit |

Export Mailbox Audit Log

Navigate to following path: Home > Service Director > Exchange Hosting > Auditing

Under Export Mailbox Audit Log select following:

- 1. **Select Organization:** Select Exchange organization from dropdown.
- 2. **Search for Access by:** All Non Owners, Administrators and delegated users, Administrators
- 3. Send Report to: Select Mailboxes
- 4. Click **Export** when done.

| Home > Service Director > Exchange Hosting                                                                                                    |                                                   |              | Set as Home Page |  |
|----------------------------------------------------------------------------------------------------|---------------------------------------------------|--------------|------------------|--|
| Inventory Monitoring Reports Auditing                                                                                                    | RBAC                                              |              |                  |  |
| Export Mailbox Audit Log Export Admin Audit Log                                                                                                    | Calendar Permissions                              |              |                  |  |
| Start Date: 08.08.2022                                                                                                    | End Date: 23.08.2022                              |              |                  |  |
| Select organization:                                                                                                    | 4dmnvrfy.com                                      | •            |                  |  |
| Mailboxes:                                                                                                    |                                                   |              |                  |  |
| Type and press enter to search                                                                                                    |                                                   |              |                  |  |
| Selectable                                                                                                    |                                                   | эт іс<br>Э с | Senecieu         |  |
| Note: Please enable audit for mailbox from organization management interface, if required mailbox is not visible here.                                                                                     |                                                   |              |                  |  |
| Search for access by:                                                                                                    | All non-owners                                    | *            |                  |  |
| Send report to:                                                                                                    | Q                                                 |              |                  |  |
| Type and press enter to search                                                                                                    | All non-owners                                    | 4            |                  |  |
| Selectable<br>A. Pohl - a.pohl@4dmnvrfy.com (Mailbox)<br>Aussenwohngruppe - awg@4dmnvrfy.com (Mailbox)<br>B. Beckers - b.beckers@4dmnvrfy.com (Mailbox)<br>B. Hoffmann - b.hoffmann@4dmnvrfy.com (Mailbox) | Administrators and delegated users Administrators |              | Selected         |  |
| B. H@rmann - b.hoermann@4dmnvrfy.com (Mailbox)<br>C. K@hler - c.koehler@4dmnvrfy.com (Mailbox)<br>D. Berberich - d.berberich@4dmnvrfy.com (Mailbox)                                                        |                                                   | > <          |                  |  |
| Export                                                                                                    |                                                   |              |                  |  |

#### Export Admin Audit Logs:

Similarly you can Export Admin Audit logs to a provided email address.

| Home = Service Director = Exchange Hosting       |                                       |  |
|--------------------------------------------------|---------------------------------------|--|
| Inventory Monitoring Reports Auditing            | RBAC                                  |  |
| Esport Mailloos Audit Log Esport Admin Audit Log | Calendar Permissions                  |  |
| Releat Berver Group:                             | Exchange-eas2019 -                    |  |
| Admin Audit Log Enabled:                         | Disable                               |  |
| Start Date: 05.05.2022 [11]                      | End Date: 23.08.2022 [1]]             |  |
| Bend the audit report to:                        |                                       |  |
|                                                  |                                       |  |
|                                                  | (Correna asparatesi email asistesses) |  |
| Export                                           |                                       |  |

### **Calendar Permissions:**

You also have a detailed view of accounts having calendar permissions under **Auditing** >> **Calendar Permissions.** 

| Home > Service Director > Exchange Hosting |                                                                      |             |  |                         |                       | Set as Home Page |
|--------------------------------------------|----------------------------------------------------------------------|-------------|--|-------------------------|-----------------------|------------------|
| Inventory Monitoring Reports Auditing RBAC |                                                                      |             |  |                         |                       |                  |
| Export Mailbox Audit Log Export Admin Audi | Export Mailbox Audit Log Export Admin Audit Log Calendar Permissions |             |  |                         |                       |                  |
| Search                                     |                                                                      |             |  |                         |                       | -                |
| Select Company Name [Owner]                | Select Company Name [Owner]  Customer Name Customer Name             |             |  |                         |                       |                  |
|                                            | Search                                                               |             |  |                         |                       |                  |
|                                            |                                                                      |             |  |                         |                       |                  |
| Organization                               | Groups                                                               | Permissions |  | Customer                | Owner                 |                  |
| regalw                                     | anonymous                                                            | none        |  | #149 paul smith [regal] | Host Admin (Provider) |                  |
| regalw                                     | default                                                              | none        |  | #149 paul smith [regal] | Host Admin (Provider) |                  |
| regalw                                     | regalw Exchange SG                                                   | none        |  | #149 paul smith [regal] | Host Admin (Provider) |                  |

# MachPanel Knowledgebase

https://kb.machsol.com/Knowledgebase/55614/Enable-Audit-and-Export-Audit-Lo...